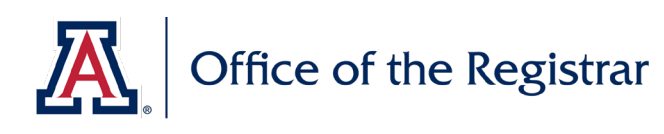

## BACKGROUND

Annual updates to academic plan requirements, academic plan descriptions and learning outcomes, and four-year plan data displayed in Degree Search are submitted using the UA Curriculum Update process in UAccess Student. A call for curricular updates will be made through the Registrar's Office at the beginning of each Fall semester, typically in late August or early September, for the following catalog year. Those responsible for updating curriculum should submit all updates by the stated deadline, typically in late October or early November.

A submission should be entered for each undergraduate plan each year; this includes majors and subplans, minors, and undergraduate certificates. If no changes are necessary for a plan, a submission should be entered acknowledging that no updates are needed for the upcoming year.

A video overview of this process is available online.

## USING THIS GUIDE

This guide is broken into several sections, each covering a different element of the annual curricular update submission process:

**Begin a New Submission** 

**Enter ADVIP Updates** 

**Enter Plan Description and Learning Outcome Updates** 

Enter Degree Search 4-Year Plan Updates

**Finalize Updates and Submit** 

Update and Resubmit Requests when Returned to Department

**Review Updated ADVIP and Confirm Changes** 

### HOW TO: BEGIN A NEW SUBMISSION

Step 1 In UAccess Student, navigate to Curriculum Management  $\rightarrow$  UA Curriculum Management  $\rightarrow$  UA Curriculum Update  $\rightarrow$ Submit Curriculum Update. Click Add a New Value to begin a new submission. To search for updates previously initiated, click Find an Existing Value and continue working as necessary. Step 2 Enter the plan code, subplan code **UA Submit Curriculum Update** (if any), and the current term, to pull current system data for the Find an Existing Value Add a New Value plan. This is the data that will be adjusted for the upcoming catalog Academic Plan ENGLBA Q year. Click Add. Academic Sub-Plan Q *Curricular Updates for the Fall* Term 2204 🔍 2021 catalog year are submitted during Fall 2020; thus, the 2204 term code is used to pull the most Add current curriculum data into the request form.

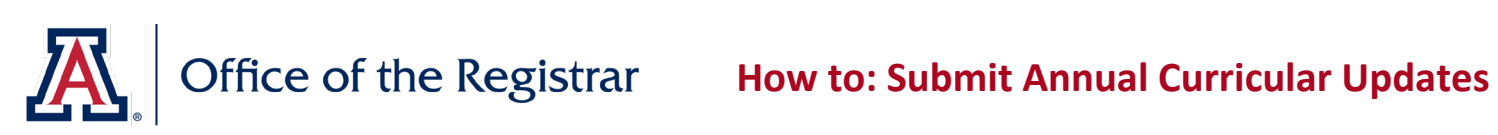

| ноw то  | : ENTER ADVIP UPDATES                                                                                                    |                                                                                                    |
|---------|----------------------------------------------------------------------------------------------------|----------------------------------------------------------------------------------------------------|
| Step 1  | On the tab labeled (1) Curriculum<br>Update, view the Requirement Groups<br>currently included in the Advisement<br>Report.<br>Undergraduate Graduation<br>Requirements, Foundation<br>Mathematics, Undergraduate General<br>Education and Foundation<br>Requirements, and Additional<br>Coursework requirement groups will<br>display as View Only.<br>In the unlikely event that modifications<br>to these requirements are necessary,<br>contact Curricular Affairs at<br>curricular affairs@list.arizona.edu | (1) Curriculum Update       (2) Descr & Learning Outcomes       (3) Degree Search       (4) Submit         Submit Curriculum Update       English       BA       Fall 2020         Requirement Groups       Find       First       1 of 5       Last         Undergraduate Graduation Requirements (RG511)       view onLyp         All course work and requirements for this degree must be completed prior to the date the degree is awarded. The University of Arizona requirements to follow in this audit are required for graduation and awarding of the degree.         Curriculum:       1. The University of Arizona and the Arizona Board of Regents have sole discretion over all curricula changes.         2. Courses, programs & requirements may be suspended, deleted, restricted, or changed in any manner, at any time.         3. Students must remain currently informed about all policies & other info that bears on completing a degree.         Required Units:         Additional units will be required to complete this degree if a student:         A is admitted to the UA with deficiencies: |
| Step 2  | Use the arrow buttons to view each<br>Requirement Group. Updates may be<br>submitted for any requirement group<br>that does not specify [VIEW ONLY] in<br>the top right corner.                                                                                                    | Fall 2020         Find       First       5 of 5       Last         Edit Requirement Group         Add New Line         courses consult with your advisor.                                                                                                    |
| Step 3  | Use the links to the right of each requiren                                                                                                    | nent group element as needed to make adjustments:                                                                                                    |
| Step 3a | Use <i>Edit Requirement Group</i> to update<br>the descriptive text for the full<br>Requirement Group.<br>View the current descriptive text in the<br><i>Report Long Description</i> field; use the<br><i>Comments</i> field to enter the text that<br>should replace the current description.<br>Click <b>Ok</b> when complete.<br>If needed, click <b>Discard Changes</b> to<br>remove comments previously entered<br>that are no longer desired.                                                              | BA in English (RG707)       Edit Requirement Group         Bachelor of Arts in English       Add New Line         Equivalent ENGV courses may be available through UA South. For approved courses consult with your advisor.       Update Curriculum Group         Update Curriculum Group       Requirement Group Details         Requirement Group 000707       BA in English (RG707)         Report Long Description       Bachelor of Arts in English         Equivalent ENGV courses may be available through UA South. For approved courses consult with your advisor.                                                                                                    |
|         | A red bar indicating changes to the<br>Requirement Group will appear on the<br>main page.                                                                                                    | Comments         Enter new Requirement Group descriptive text here.         Ok       Cancel         Discard Changes         English       BA         Fail 2020         Requirement Groups         Find       First • 5 of 5 • Last         Has Changes         BA in English (RG707)         Bachelor of Arts in English         Add New Line         Equivalent ENGV courses may be available through UA South. For approved courses consult with your advisor.                                                                                                    |

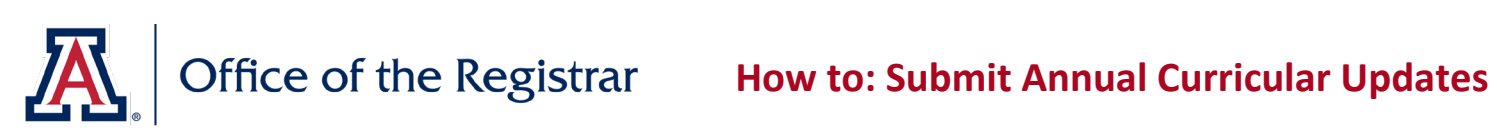

| Step 3b | Use <b>Add New Line</b> to create a new line                                                                                                    | BA in English (RG707) Edit Requirement Group                                                                                                    |
|---------|----------------------------------------------------------------------------------------------------|----------------------------------------------------------------------------------------------------|
|         | in the Requirement Group.                                                                                                    | Bachelor of Arts in English                                                                                                    |
|         |                                                                                                    | Equivalent ENGV courses may be available through UA South. For approved courses consult with your advisor.                                                                                                    |
|         | Select the Requirement to which the<br>new line should be added using the<br><i>Requirement</i> drop-down.<br>Select the location within the<br>Requirement where the new line should<br>be placed using the <i>New Line Nbr</i> drop-<br>down. | Add New Requirement Line         Requirement Group       000707         BA in English         *Requirement       01041 - English Major         *New Line Nbr       After 0030 - 5. Upper Division Shakespeare (R1041/L30) |
|         | Enter the <b>Minimum Units</b> or <b>Minimum</b>                                                                                                    | Requirement Line Parameters                                                                                                    |
|         | <b>Courses</b> required to satisfy the new line.                                                                                                    |                                                                                                    |
|         | along with the Minimum Grade Points                                                                                                    | New Minimum Onits 3.00 Hide display on advisement Report                                                                                                    |
|         | per unit, if needed.                                                                                                    |                                                                                                    |
|         | Note: most lines require either a                                                                                                    | New Minimum Grade Points/Unit 2.00                                                                                                    |
|         | number of courses. Listing both means<br>that students will need to meet both<br>criteria in order to satisfy the line;<br>consider the number of units each<br>course in the line is worth when deciding<br>the parameters for the line.       | Requirement Line Parameters                                                                                                    |
|         |                                                                                                    | New Minimum Units                                                                                                    |
|         | Use the Hide display on advisement                                                                                                    |                                                                                                    |
|         | <i>Report</i> checkbox to indicate a Hidden                                                                                                    |                                                                                                    |
|         | Line. These lines only display on a                                                                                                    | New Minimum Grade Points/Unit                                                                                                    |
|         | student's advisement report when the                                                                                                    |                                                                                                    |
|         | line has already been satisfied. These                                                                                                    |                                                                                                    |
|         | are seldom needed and are typically                                                                                                    |                                                                                                    |
|         | used to address exceptions commonly                                                                                                    | New Course List                                                                                                    |
|         | made for transfer students or other                                                                                                    | Personalize   Find   🖉   🌉 First 🚯 1-3 of 3 🕟 Last                                                                                                    |
|         | special circumstances.                                                                                                    | Subject     Consend of Course ID     Description     Status     Backdate?       1     ENGL     Q     303     Q     005988     Black Womanist Writers     Active     Image: Course ID                                      |
|         |                                                                                                    | 2 ENGL Q 351A Q 013624 Intro LGBTQQC Texts Active . + -                                                                                                    |
|         |                                                                                                    | 3 ENGL Q 354 Q 033297 Feminist Literary Theory Active                                                                                                    |
|         | Enter the <b>course(s)</b> that can be used to                                                                                                    | Report Long Description                                                                                                    |
|         | satisfy the line in the New Course List                                                                                                    | New Line Title                                                                                                    |
|         | section.                                                                                                    |                                                                                                    |
|         | Enter the desired title for the line in the                                                                                                    |                                                                                                    |
|         | Report Long Description field and add                                                                                                    |                                                                                                    |
|         | any additional comments in the                                                                                                    |                                                                                                    |
|         | Comments field.                                                                                                    |                                                                                                    |
|         | Click Discard Changes to remove                                                                                                    |                                                                                                    |
|         | changes previously entered that are no                                                                                                    |                                                                                                    |
|         | longer desired                                                                                                    | Has Changes                                                                                                    |
|         | ionger desired.                                                                                                    | New Line After 5. Upper Division Shakespeare (R1041/L30)         Edit Line           New Line Title         Edit Line                                                                                                    |
|         | The new line will appear on the main                                                                                                    | Course Description Units Status                                                                                                    |
|         | page in the selected location and will                                                                                                    | ENGL 303 Black Womanist Writers 3.00 Active ENGL 351A Intro LGBTQQC Texts 3.00 Active                                                                                                    |
|         | display the new title and new course list                                                                                                    | ENGL 354 Feminist Literary Theory 3.00 Active                                                                                                    |
|         | specified                                                                                                    |                                                                                                    |

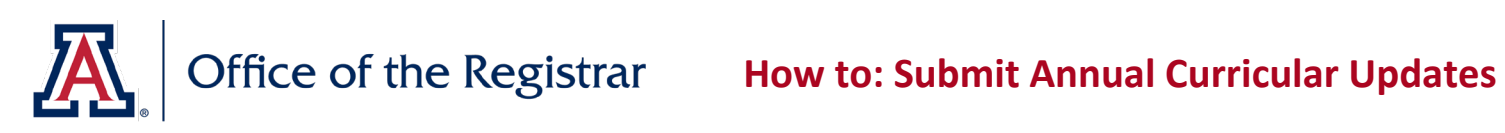

| Step 3c | Use <b>Edit Reauirement</b> to update the       | Requirements                                                                                                    |                   |
|---------|-------------------------------------------------|----------------------------------------------------------------------------------------------------|-------------------|
| otop oo | descriptive text for a Requirement              | English Major (R1041)                                                                                                    | Edit Requirement  |
|         | within the Requirement Group.                   | English Major                                                                                                    |                   |
|         |                                                 | Update Requirement                                                                                                    |                   |
|         | View the current descriptive text in the        | Requirement Line Details                                                                                                    |                   |
|         | Report Long Description field; use the          | Bequirement Croup 000707                                                                                                    |                   |
|         | <i>Comments</i> field to enter the text that    | BA in English (RG707)                                                                                                    |                   |
|         | should replace the current description.         | Requirement 000001041 English Major (R1041)                                                                                                    |                   |
|         | Click <b>Ok</b> when complete.                  | Report Long Description                                                                                                    |                   |
|         | Click <b>Discard Changes</b> to remove          | English Major                                                                                                    |                   |
|         | no longer desired                               |                                                                                                    |                   |
|         |                                                 |                                                                                                    |                   |
|         |                                                 |                                                                                                    |                   |
|         |                                                 |                                                                                                    |                   |
|         |                                                 |                                                                                                    |                   |
|         |                                                 |                                                                                                    |                   |
|         | A red bar indicating changes to the             |                                                                                                    |                   |
|         | Requirement will appear in the                  |                                                                                                    |                   |
|         | Requirement Group.                              | Comments                                                                                                    |                   |
|         |                                                 | New descriptive text here.                                                                                                    |                   |
|         |                                                 |                                                                                                    |                   |
|         |                                                 |                                                                                                    |                   |
|         |                                                 | Requirements                                                                                                    |                   |
|         |                                                 | Has Changes                                                                                                    |                   |
|         |                                                 | English Major (R1041)                                                                                                    | Edit Requirement  |
|         |                                                 | English Major                                                                                                    |                   |
| Stop 2d | Liss <b>Edit Line</b> to undate the line        | 2 Core (R1041/L10)                                                                                                    |                   |
| Step Su | parameters course list or descriptive           | Complete 3 courses.                                                                                                    | Edit Line         |
|         | text for an individual line within a            | Course         Description         Units         Status           FNGL 373A         Brit+Am Lit-Beowulf-1600         3.00         Active                                                          |                   |
|         | Requirement.                                    | ENGL 373B Brit+Am Lit:Rest-19th C 3.00 Active                                                                                                    |                   |
|         |                                                 | ENGL 380 Literary Analysis 3.00 Active                                                                                                    |                   |
|         | Use the New Minimum Units, New                  | Requirement Line Parameters                                                                                                    |                   |
|         | Minimum Courses, and New Minimum                | Minimum Units 0.00 New Minimum Units                                                                                                    |                   |
|         | Grade Points/Unit fields to update the          | Minimum Courses 3.00 New Minimum Courses                                                                                                    | 2.00              |
|         | line parameters as needed.                      | Minimum Grade Points/Unit 0.00 New Minimum Grade Points/Unit                                                                                                    |                   |
|         |                                                 |                                                                                                    |                   |
|         | Use the <i>Remove</i> checkboxes to indicate    | Course List Review                                                                                                    |                   |
|         | any courses that should no longer be            | Personalize   Find   View All   🖉   📑 First                                                                                                    | ④ 1-3 of 3 🕑 Last |
|         | used to satisfy the line.                       | Subject         Catalog Nbr         Course ID         Description           4         FNO1         0700         Phile Arr 1 it Description                                                        | Status Remove     |
|         |                                                 | 2 ENGL 373B 013637 Brit+Am Lit:Rest-19th C                                                                                                    | Active            |
|         | Use the New Course List fields to add           | 3 ENGL 380 013640 Literary Analysis                                                                                                    | Active            |
|         | new courses that can satisfy the line.          | New Course List                                                                                                    |                   |
|         | Multiple courses can be added by using          | Personalize   Find   🔄   🏭 First 🕡                                                                                                    | 1-2 of 2 🕟 Last   |
|         | the + button to add multiple new lines.         | Subject     Catalog wor     Course in     Description     Status     Backdate?       1     ENGL     Q     280     Q     013581     Intro To Literature     Active     Image: Course in the status | 2194 🔍 🛨 🖃        |
|         | Use the Backdate checkbox and the               | 2 ENGL Q 416 Q 013668 Adv Literary Analysis Active Z                                                                                                    | 2194 🔍 🛨 🖃        |
|         | associated <i>Term</i> field to indicate if the |                                                                                                    |                   |
|         | newly added courses can be used by              |                                                                                                    |                   |
|         | students in previous catalog years to           |                                                                                                    |                   |
|         | ישטאט איז איז איז איז איז איז איז איז איז איז   |                                                                                                    |                   |
|         |                                                 |                                                                                                    |                   |

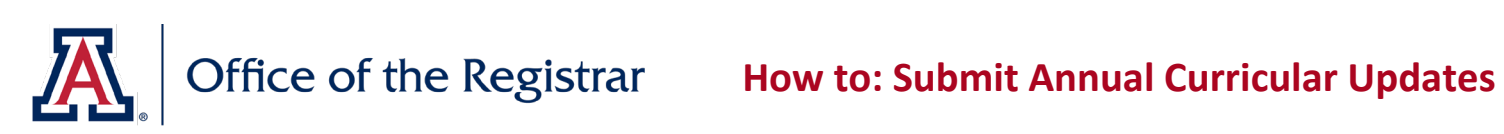

|        | View the current descriptive text in the <i>Report Long Description</i> field; use the                                                                                                    | Report Long Description                                                                                                    |   |
|--------|----------------------------------------------------------------------------------------------------|----------------------------------------------------------------------------------------------------|---|
|        | comments field to enter the text that<br>should replace the current description.<br>Click <b>Ok</b> when complete.                                                                                                    |                                                                                                    |   |
|        | Click <b>Discard Changes</b> to remove                                                                                                    | Comments                                                                                                    |   |
|        | no longer desired.                                                                                                    | Updated text: Complete 2 courses.                                                                                                    | _ |
|        | A red bar indicating changes to the Line<br>will appear on the main page. Courses<br>to be removed will be highlighted in red<br>and crossed out; courses to be added                                                                                                    | Has Changes                                                                                                    |   |
|        | will be highlighted in green.                                                                                                    | 2. Core (R1041/L10)                                                                                                    | e |
|        |                                                                                                    | Complete 3 courses.                                                                                                    |   |
|        |                                                                                                    | Course         Description         Units         Status           ENGL 280         Intro To Literature         3.00         Active                                                                                                    |   |
|        |                                                                                                    | ENGL 416 Adv Literary Analysis 3.00 Active                                                                                                    |   |
|        |                                                                                                    | ENGL 373A Brit+Am Lit:Beowulf-1600 3:00 Active                                                                                                    |   |
|        |                                                                                                    | ENGL 330 Literary Analysis 3.00 Active                                                                                                    |   |
| Step 4 | <ul> <li>Use the Additional Updates field for clarifications of the updates requested. If needed, additional documentation may be included using the Field Attachments section.</li> <li>Examples of files to attach:</li> <li>PDF, Word, or Excel documents that may clarify updates being requested (these documents should be supplemental materials, and should not be used as the main method of communicating changes to be made).</li> <li>Emails/letters of support from department head(s) for use of courses not owned by your department.</li> </ul>                                                                                        | Additional Updates         Please use Additional Updates to provide comments or further updates you were unable to enter elsewhere.         File Attachments       Personalize [ ] ] ] 1 of Attached File         Description       View Add         1       View Add |   |
| Step 5 | <i>Curriculum Updates</i> inade on the (1)<br><i>Curriculum Update</i> tab (these may span<br>more than one page, if updates were<br>requested for multiple Requirement<br>Groups). When satisfied that all<br>necessary ADVIP updates have been<br>captured, click <b>Updates Entered</b> .<br>If no updates to the ADVIP are needed<br>this year, click <b>No Updates Needed</b> .<br>Click <b>Save</b> .<br><b>Note:</b> Saving the data from this tab does<br>not submit your updates. Updates to<br>the (1) <i>Curriculum Update, (2) Descr &amp;<br/>Learning Outcomes,</i> and (3) <i>Degree</i><br><i>Search</i> tabs must all be completed in | When the updates for this tab have been entered, please be sure the Updates Entered has been selected below. If no changes are required, use No Updates Needed.                                                                                                    |   |

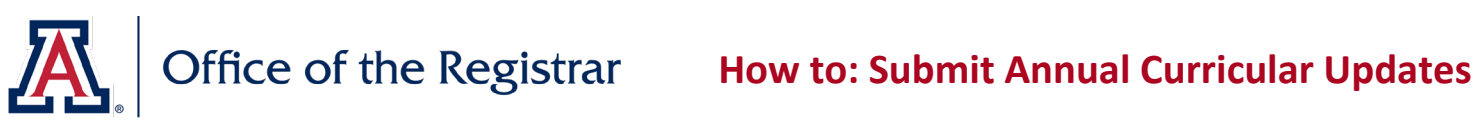

| ном те | O: ENTER PLAN DESCRIPTION & LEA                                                                                                    | ARNING OUTCOME UPDATES                                                                                                    |
|--------|----------------------------------------------------------------------------------------------------|----------------------------------------------------------------------------------------------------|
| Step 1 | On the tab labeled <i>(2) Descr &amp; Learning Of</i> the Advisement Report.                                                                                                    | utcomes, view the plan description and learning outcomes currently included in                                                                                                    |
| Step 2 | Use the Updated Description (Plan<br>Prospectus) field to request changes to<br>the plan description. Include the full<br>desired text of the description, as<br>information entered here will replace<br>the current description.                                                                                                    | Description (Plan Prospectus) The English Major provides students a broad-based, traditional liberal arts education in English literature, language, and culture through innovative and diverse approaches. The English Major fosters skills in critical analysis, independent thinking, creativity, original research, and writing. Students in the English majors also take 15 units of cere courses in iterary analysis, literary history, applied linguistics, Shakespeare, and focused research. In addition English majors also take 15 units of elective courses in a range of topics in the research specialities of our professors. English Major are also prepared for careers after graduation through access to a large and growing internship program, a Professional and Technical Writing certificate program, special career development events, a study abroad program in London, and an application-required competitive English Honors program. Recent UA English majors have put their degree to use in a wide variety of careers, including: editing, digital marketing, publishing, politics, governmental service, environmental public policy, business management, development, teaching, marketing, law, medicine, technical writing, higher education administration, and many more. Updated Description (Plan Prospectus)                                                                                                    |
| Step 3 | Use the Updated Learning Outcomes<br>field to request changes to the plan<br>learning outcomes. Include the full<br>desired text of the learning outcomes,<br>as information entered here will replace<br>the current learning outcomes.                                                                                                    | Learning Outcomes LEARNING OUTCOMES - English Language; Understanding of the development of the English language as used in works of literature - Foundational Texts; Knowledge of foundational texts of British and American literature - Historical and Cutural Range; Understanding of the historical and cultural range of literature written in English - Literary Research; Ability to conduct and use literary research, to the point of achieving; a compelling thesis, accurate and sufficient evidence presented in a scholarly manner, proper disciplinary and Interdisciplinary research tools, and clear and appropriate writing for a research paper - Knowledge of foundational texts of British and American literature - Understanding of the historical and cultural range of literature written in English - Understanding of the development of the English language as used in works of literature - Understanding of the development of the English language as used in works of literature - Understanding of strategies of textual interpretation appropriate to different literary - Ability to conduct and use literary research, to the point of achieving: * an overall thesis that pushes the argument beyond summary * accurate and sufficient evidence presented in a scholarly manner * proper disciplinary and inter-disciplinary research tools * clear and appropriate writing for a research paper - Ability to write clearly and effectively - Textual Interpretation. Understanding of strategies of textual interpretation appropriate to different literary genres - Writing; Ability to write clearly and effectively Updated Learning Outcomes |
| Step 4 | Review all updates made on the (2)<br>Descr & Learning Outcomes tab. When<br>satisfied that all necessary updates have<br>been captured, click <b>Updates Entered</b> .<br>If no updates to the plan description or<br>learning outcomes are needed this year,<br>click <b>No Updates Needed</b> .<br>Click <b>Save</b> .<br>Note: Saving the data from this tab does<br>not submit your updates. Updates to<br>the (1) Curriculum Update, (2) Descr &<br>Learning Outcomes, and (3) Degree<br>Search tabs must all be completed in | Workflow         When the updates for this tab have been entered, please be sure the Updates Entered has been selected below. If no changes are required, use No Updates Needed.         Needs Review       Updates Entered         No Updates Needed       No Updates Needed                                                                                                    |

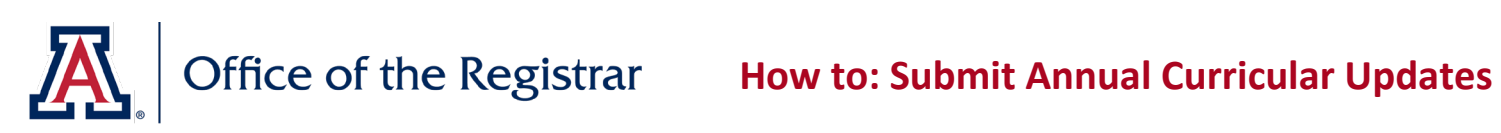

| ноw то   | HOW TO: ENTER DEGREE SEARCH 4-YEAR PLAN UPDATES |                                                                                             |                            |  |
|----------|-------------------------------------------------|---------------------------------------------------------------------------------------------|----------------------------|--|
| Step 1   | On the tab labeled (3) Degree Search,           | 1st Sem                                                                                     |                            |  |
|          | view the current 4-year plan course             |                                                                                             |                            |  |
|          | sequence that displays in Degree                | Uid Sequence                                                                                | Unite                      |  |
|          | Search. The current sequence appears            | 1 ENGL 101 First Vear Composition                                                           | 3.00                       |  |
|          | on the left side of the page labeled "Old       | 2 Einst Semester Second Language                                                            | 3.00                       |  |
|          | Sequence"                                       | 2 First Semester Second Language                                                            | 4.00                       |  |
|          | Sequence .                                      | 4 Tier I Ceneral Education                                                                  | 3.00                       |  |
|          |                                                 | 4 Tier I General Education                                                                  | 3.00                       |  |
|          |                                                 | 5 Her i General Education                                                                   | 3.00                       |  |
|          |                                                 | 2nd Sem                                                                                     |                            |  |
|          |                                                 | Old Sequence                                                                                |                            |  |
|          |                                                 | Title                                                                                       | Units                      |  |
|          |                                                 | 1 ENGL 102 First Year Composition                                                           | 3.00                       |  |
|          |                                                 | 2 Second Semester Second Language                                                           | 4.00                       |  |
|          |                                                 | 3 Math                                                                                      | 3.00                       |  |
|          |                                                 |                                                                                             |                            |  |
| Step 2   | Update the course sequence                      | New Sequence                                                                                | Catalog Nbr Remove? Status |  |
|          | information using the fields on the right       | 01 ✓     ENGL 101 First Year Composition     3.00     Q                                     |                            |  |
|          | side of the page, labeled "New                  | 02 V First Semester Second Language 4.00                                                    |                            |  |
|          | Sequence". Any updates made on this             | 03 ✓ Tier I General Education 3.00 Q                                                        |                            |  |
|          | tab should accurately reflect the course        | 04 ✓     Tier I General Education     3.00       05 ✓     Tier I General Education     3.00 |                            |  |
|          | requirements as undated on the (1)              |                                                                                             |                            |  |
|          | Curriculum Undate teh                           |                                                                                             |                            |  |
| <u> </u> |                                                 |                                                                                             |                            |  |
| Step 2a  | Rearrange the order of lines within a           | New Sequence                                                                                |                            |  |
|          | semester using the Order field. Ensure          | *Order *Title                                                                               |                            |  |
|          | that each line has a distinct Order             | 01 V ENGL 101 Erst Year Composition                                                         |                            |  |
|          | number.                                         | 03 🗸 First Semester Second Language                                                         |                            |  |
|          |                                                 | 02 🗸 Tier I General Education                                                               |                            |  |
|          |                                                 | 04 VITIEL General Education                                                                 |                            |  |
|          |                                                 | 05 x                                                                                        |                            |  |
|          |                                                 |                                                                                             |                            |  |
| Step 2b  | Update the titles for existing lines using      | New Sequence                                                                                |                            |  |
| -        | the <i>Title</i> field.                         | *Order *Title                                                                               |                            |  |
|          |                                                 | 01 🗸 ENGL 380 Literary Analysis                                                             |                            |  |
|          |                                                 | 02 V ENGL 373A British and American Literature: Beowulf to 1610                             |                            |  |
|          |                                                 | 02 se Uladated line title bare                                                              |                            |  |
|          |                                                 |                                                                                             |                            |  |
|          |                                                 | 04 V Minor Course                                                                           |                            |  |
|          |                                                 | 05 V Minor Course                                                                           |                            |  |
|          |                                                 |                                                                                             |                            |  |
| Stop 2-  | Lindoto the units for evicting lines with       | Unite                                                                                       |                            |  |
| Step 2C  | opuate the units for existing lines using       | 2.00                                                                                        |                            |  |
|          | the Units field.                                | 3.00                                                                                        |                            |  |
|          |                                                 | 4.00                                                                                        |                            |  |
|          |                                                 | 3.00                                                                                        |                            |  |
|          |                                                 | 3.00                                                                                        |                            |  |
|          |                                                 | 3.00                                                                                        |                            |  |
|          |                                                 | 5.00                                                                                        |                            |  |
|          |                                                 |                                                                                             |                            |  |

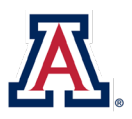

# Office of the Registrar How to: Submit Annual Curricular Updates

| Step 2d | Remove existing lines from a semester                  | New Sequence                                                                |             |          |           |           |            |            |
|---------|--------------------------------------------------------|-----------------------------------------------------------------------------|-------------|----------|-----------|-----------|------------|------------|
|         | using the <i>Remove</i> checkbox                       | Orderinte                                                                   | 0nits       | Subject  | Catalo    | og Nbr    | Remove?    | Status +   |
|         |                                                        | 02 V ENGL Modern or Contemporary Literature                                 | 3.00        |          |           |           |            | +          |
|         |                                                        | 03 ✔ ENGL Modern or Contemporary Literature                                 | 3.00        |          |           |           |            | Removed 🛨  |
|         |                                                        | 04 V Minor Course                                                           | 3.00        |          | Q         |           |            |            |
|         |                                                        | 05 V General Elective                                                       | 3.00        |          | 0         |           |            |            |
|         |                                                        |                                                                             |             |          |           |           |            |            |
|         |                                                        |                                                                             |             |          |           |           |            |            |
| Step 2e | Add new lines to a semester using the +                |                                                                             |             |          |           |           |            |            |
|         | button. When adding a new line, ensure                 | *Order *Title                                                               | Units       | Subject  | Catalog I | Nbr Re    | move? Sta  | tus        |
|         | that the Order, Title, and Units fields are            | 01 🗸 ENGL 373B British and American Literature: Restoration to 19th Century | 3.00        |          | ۹.        |           | ).         | +          |
|         | filled out appropriately                               | 02 V ENGL Modern or Contemporary Literature                                 | 3.00        |          | ۹         |           | ).         | +          |
|         | inica out appropriately.                               | 03 v CNOL Modern or contemporary Literature                                 | 3.00        |          | ×         |           |            | +          |
|         |                                                        | 06 V New line title here                                                    | 3.00        | ENGL     | 2 280     |           | Ad         | ded 土 드    |
|         | If the new line represents a single                    | 05 Ceneral Elective                                                         | 3.00        |          |           |           | · ·        | +          |
|         | required course, indicate the course                   |                                                                             | 0.00        |          | <         |           |            |            |
|         | using the <i>Subject</i> and <i>Catalog Nbr</i> fields |                                                                             |             |          |           |           |            |            |
|         | in addition to the <i>Title</i> field. If the new      |                                                                             |             |          |           |           |            |            |
|         | line represents a requirement with                     |                                                                             |             |          |           |           |            |            |
|         | merepresents a requirement with                        |                                                                             |             |          |           |           |            |            |
|         | more than one course option, leave the                 |                                                                             |             |          |           |           |            |            |
|         | Subject and Catalog Nbr fields blank.                  |                                                                             |             |          |           |           |            |            |
| Step 3  | Review all updates made on the (3)                     | Workflow                                                                    |             |          |           |           |            |            |
|         | Degree Search tab. When satisfied that                 | When the updates for this tab have been entered, please be sure the Upd     | ates Entere | d has be | en select | ted below | . If no cl | nanges are |
|         | all necessary undates have been                        | required, use No Updates Needed.                                            |             |          |           |           |            |            |
|         | contured click <b>Lindates Entered</b>                 | O Needs Review   Updates Entered  No Updates Needed                         |             |          |           |           |            |            |
|         | captured, click <b>Opuates Entereu</b> .               |                                                                             |             |          |           |           |            |            |
|         | If no updates to the 4-year plan are                   |                                                                             |             |          |           |           |            |            |
|         | needed this year, click <b>No Updates</b>              |                                                                             |             |          |           |           |            |            |
|         | Needed.                                                |                                                                             |             |          |           |           |            |            |
|         | Click Save.                                            |                                                                             |             |          |           |           |            |            |
|         |                                                        |                                                                             |             |          |           |           |            |            |
|         | Note: Saving the data from this tab does               |                                                                             |             |          |           |           |            |            |
|         | note. Saving the data norm this tab does               |                                                                             |             |          |           |           |            |            |
|         | not submit your updates. Updates to                    |                                                                             |             |          |           |           |            |            |
|         | the (1) Curriculum Update, (2) Descr &                 |                                                                             |             |          |           |           |            |            |
|         | Learning Outcomes, and (3) Degree                      |                                                                             |             |          |           |           |            |            |
|         | Search tabs must all be completed in                   |                                                                             |             |          |           |           |            |            |
|         | order to submit                                        |                                                                             |             |          |           |           |            |            |
|         |                                                        |                                                                             |             |          |           |           |            |            |

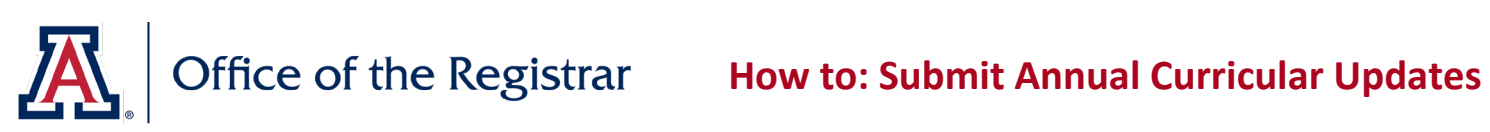

| ноw то | : FINALIZE UPDATES AND SUBMI                                                                                                    | Г                                                                                                    |
|--------|----------------------------------------------------------------------------------------------------|----------------------------------------------------------------------------------------------------|
| Step 1 | On the tab labeled <i>(4) Submit,</i> view the<br>status of each of the three previous<br>submission tabs.<br>Sections with a status of <i>Updates</i><br><i>Entered</i> or <i>No Updates Needed</i> are<br>ready to submit.                                                                                                    | (1) Curriculum Update       (2) Descr & Learning Outcomes       (3) Degree Search       (4) Submit         Submit Changes       (1) Curriculum Update       Updates Entered       (2) Descr & Learning Outcomes       Needs Review         (3) Degree Search       No Updates Needed       No Updates Needed       No Updates Needed         Note: It is not possible to submit if one or more sections displays a status of Needs Review; return to the associated tab to ensure all necessary updates have been captured. Click Updates Entered or No Updates Needed as appropriate, and return to the tab labeled (4) Submit.                                                                                                    |
| Step 2 | Once the status of each of the<br>submission tabs displays as either<br>Updates Entered or No Updates Needed,<br>one of the Submit buttons will become<br>available.<br>Click Submit in order to submit updates<br>when changes have been made to at<br>least one of the three tabs.<br>Click Submit No Updates to indicate<br>that no changes need to be made to any<br>of the three tabs this year. | (1) Curriculum Update       (2) Descr & Learning Outcomes       (3) Degree Search       (4) Submit         U Curriculum Update       Updates Entered       (3) Degree Search       No Updates Needed         (3) Degree Search       No Updates Needed       (3) Degree Search       No Updates Needed         (4) Submit       Degree Search       No Updates Needed       (4) Submit         (5) Degree Search       No Updates Needed       (4) Submit         (5) Degree Search       No Updates Needed       (5) Objecte         (6) Degree Search       No Updates Needed       (5) Objecte         (7) Curriculum Update       (1) Outfloc (1) Multipotes       (1) Outfloc (1) Multipote         (1) Curriculum Update       (2) Descr & Learning Outcomes       (3) Degree Search       (4) Submit         (1) Curriculum Update       (2) Descr & Learning Outcomes       (3) Degree Search       (4) Submit         (2) Curriculum Update       No Updates Needed       (3) Degree Search       (4) Submit         (2) Curriculum Update       No Updates Needed       (3) Degree Search) requires a value of either Updates         (2) Curriculum Update       No Updates Needed       (3) Degree Search) requires a value of either Updates         (2) Curriculum Update       No Updates Needed       (3) Degree Search) requires a value of either Updates         (3) |
| Step 3 | Click <b>Ok</b> to confirm the submission.<br>If needed, click <b>Cancel</b> to halt<br>submission.                                                                                                    | Message         Submit For Approval (30014,56)         If you agree to submit this change request for approval, it will be passed to Curricular Affairs for further processing. You will not be able to make any changes. The form will no longer appear in this page.         Click OK to submit this form.         OK       Cancel                                                                                                    |

## Office of the Registrar How to: Submit Annual Curricular Updates

**A** 

| ноw то | D: UPDATE AND RESUBMIT REQUES                                                                                                    | STS WHEN RETURNED TO DEPARTMENT                                                                                                    |
|--------|----------------------------------------------------------------------------------------------------|----------------------------------------------------------------------------------------------------|
| Step 1 | After submission, all updates are<br>reviewed for approval by the Office of<br>the Registrar.<br>When one or more elements of the<br>update cannot be completed as listed,<br>the update submission may be returned<br>with questions or other feedback. An<br>automatic notification is sent to the<br>submitter indicating that additional<br>detail and resubmission is needed.<br>Follow the link in the notification email<br>and search for the submission on the<br>resulting page, or navigate to<br><i>Curriculum Management</i> $\rightarrow$ <i>UA</i><br><i>Curriculum Management</i> $\rightarrow$ <i>UA</i><br><i>Curriculum Update</i> $\rightarrow$ <i>Submit</i><br><i>Curriculum Update</i> and search for the<br>submission using the term and plan | Your previously submitted form for the following academic plan has been returned to you for additional detail and resubmitting.<br>College of Soc & Behav Sci, English<br>The form can be updated by searching with the Submit Curriculum Update page, or by following this link:<br>https://sa-stg.mosaic.arizona.edu/psp/uazsastg/EMPLOYEE/SA/c/UA_SA_A045.UA_CURIM_FRM.GBL?ACAD_PLAN=ENGLBA&AC/<br>This is an automated notification. Please forward any problems/questions to degreerqmtupdates@list.arizona.edu.                                                                                                    |
| Step 2 | Review the comments made during the approval process on the (4) Submit tab.                                                                                                    | (1) Curriculum Update       (2) Descr & Learning Outcomes       (3) Degree Search       (4) Submit         Submit Changes         (1) Curriculum Update       No Updates Needed         (2) Degree Search       No Updates Needed         (3) Degree Search       No Updates Needed         (3) Degree Search       No Updates Needed         (4) Submit       Degree Search         No Updates Needed       (1) Gurriculum Update, Descr & Learning Outcomes, and Degree Search) requires a value of either Updates Entered or No Updates Needed. If any of the tabs have a value of Needs Review, please go back to the respective tab and select Updates Entered or No Updated Needed at the bottom of the page.         Once each tab has been reviewed, please use the Submit button to send these forms to the Curricular Africation. If this happens, approval will be required again.         Submit       Submit No Update         Discard All Updates         Submit No Updates         Discard All Updates         Submit No Update         Discard All Updates         Preview Comment 09/17/2020 Abigail H Sorg         Ustions for clarification listed here.         Station for clarification listed here.         Stations for clarification listed here.         Stations for clarification listed here.         Stations for clarification listed here.         Station Sorg Clarification listed here. |
| Step 3 | Update the submission according to the sp<br>the sections for:<br><u>Enter ADVIP Updates</u><br><u>Enter Plan Description and Learning (<br/>Enter Degree Search 4-Year Plan Upd</u>                                                                                                    | pecific concerns listed in the comments. Follow the same steps listed above in<br>Dutcome Updates<br>lates                                                                                                    |
| Step 4 | Once satisfied with updates, follow the ste<br>The resubmitted updates will be returned                                                                                                    | eps listed above in <u>How to: Finalize Updates and Submit.</u><br>to the Office of the Registrar for review.                                                                                                    |

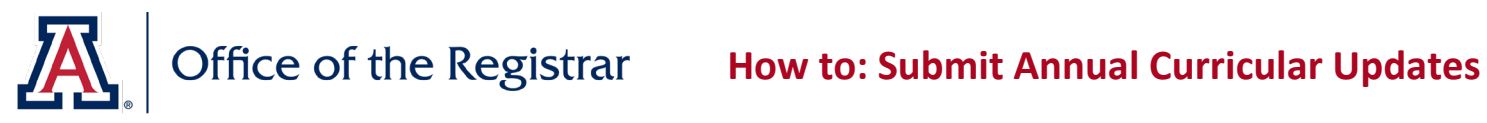

| ноw то           | : REVIEW UPDATED ADVIP AND C                                                                                                    | ONFIRM CHANGES                                                                                                    |
|------------------|----------------------------------------------------------------------------------------------------|----------------------------------------------------------------------------------------------------|
| HOW TO<br>Step 1 | <b>D: REVIEW UPDATED ADVIP AND C</b><br>After submission, all updates are<br>reviewed for approval by the Office of<br>the Registrar.<br>Once approved, updates are entered<br>into the ADVIP, Plan Table, and Degree<br>Search tables. An automatic notification<br>is sent to the submitter indicating that<br>the updated ADVIP is ready for review.<br>Follow the link in the notification email<br>and search for the submission on the<br>resulting page, or navigate to<br><i>Curriculum Management</i> $\rightarrow$ UA<br><i>Curriculum Management</i> $\rightarrow$ UA<br><i>Curriculum Update</i> $\rightarrow$ Stats & Search.<br>Search for the submission using the<br>term code; search results can be<br>narrowed further if needed using the<br>filters provided.<br>Click <b>View</b> to review the submission and<br>any comments added during the<br>approval process. | ONFIRM CHANGES         corriculum Update Statistics         File                                                                                                    |
|                  | approval process on the <i>Plan Extras</i> tab.<br>If needed, review comments and<br>approval status of individual update<br>requests on the preceding tabs.                                                                                                    | Curriculum Update         Academic Plan EASBA       East Asian Studies       Request Date       09/09/2020         Academic Sub-Plan EACS       East Asian Cultural Studies       Submit Date       09/09/2020         Term       2204       Fail 2020       Submit By       Kristin E Eaton             Department Comments         Comments         [                                                                                                    |
| Step 3           | Click <b>View Updated ADVIP</b> to review<br>the advisement report as it will appear<br>after changes are finalized.<br>If the updated advisement report does<br>not display as expected, use the<br><i>Comments</i> field to indicate the<br>necessary changes, then click <b>Submit</b><br><b>Additional Requests</b> to send the<br>comments back and request changes.                                                                                                    | Department Actions         Please review the updated Advisement Report (ADVIP) by clicking View Updated ADVIP .         If you approve of the changes made click Mark as Complete .         If you have additional changes that need to be made, provide details in the required Comments box above. Include attachments, if needed. Then, click Submit Additional Requests.         View Updated ADVIP       Mark As Complete         Submit Additional Requests         Department Comments         Comments         Enter details of necessary changes to updated ADVIP here. |

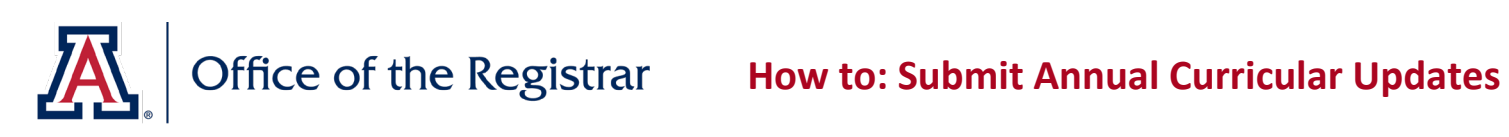

|                   | A new notification will be sent when the<br>additional requests have been<br>integrated into the updated ADVIP.                                                                                                    | Department Actions           Please review the updated Advisement Report (ADVIP) by clicking View Updated ADVIP .           If you approve of the changes made click Mark as Complete .           If you have additional changes that need to be made, provide details in the required Comments box above. Include attachments, if needed. Then, click Submit Additional Requests.           View Updated ADVIP         Mark As Complete           Submit Additional Requests |
|-------------------|----------------------------------------------------------------------------------------------------|----------------------------------------------------------------------------------------------------|
| Step 4            | Once satisfied with updates, click <b>Mark</b><br>as <b>Complete</b> to confirm department<br>approval of the updated advisement<br>report.<br>Once department approval is<br>confirmed, the ADVIP is ready to be<br>published for the upcoming catalog<br>year. | Department Actions           Please review the updated Advisement Report (ADVIP) by clicking View Updated ADVIP .           If you approve of the changes made click Mark as Complete .           If you have additional changes that need to be made, provide details in the required Comments box above. Include attachments, if needed. Then, click Submit Additional Requests.           View Updated ADVIP         Mark As Complete           Submit Additional Requests |
| End of<br>Process |                                                                                                    | Congratulations!                                                                                                    |